## Модуль 1

Проверочная работа состоит из 2 частей, данные для каждой из них находятся в файле MS Excel на листе с Вашей фамилией. Файл можно скачать по адресу:

<u>http://prog.tversu.ru/chemistry2/data1.xlsx</u> для 1-ой подгруппы;

<u>http://prog.tversu.ru/chemistry2/data2.xlsx</u> для 2-ой подгруппы.

Данные у всех разные, в случае выполнения работы на основе чужих данных, результаты обнуляются.

Создайте новый документ MS Excel, скопируйте и вставьте в него лист с Вашими данными.

Приступайте к выполнению.

## <u>Часть 1:</u>

- Отфильтруйте данные так, чтобы отображались только строки, в которых отсутствует значение плотности вещества/продукта. Скопируйте полученные строки на новый лист, переименуйте его в "Плотность отсутствует". Вернитесь к исходному листу и удалите скопированные строки. Снимите фильтрацию. Должны остаться только вещества с числовыми значениями плотности.
- **2.** Отсортируйте данные по столбцу "Состояние", используя настраиваемую сортировку. В качестве порядка сортировки задайте такой, чтобы сначала отображались жидкости, далее -- газы, затем твёрдые вещества, далее -- остальные (если таковые имеются).
- **3.** Закрепите ячейки листа так, чтобы при прокрутке вправо название вещества/продукта не скрывалось, а при прокрутке вниз была видна верхняя строка с заголовками столбцов.
- **4.** Сделайте так, чтобы все числа в столбце "Плотность" отображались с 1 знаком после запятой.
- 5. Скопируйте лист с данными. Назовите его «Структурированные данные» и произведите структурирование таблицы по столбцу «Состояние». Необходимо отразить суммарное количество веществ/продуктов газообразного, жидкого и твёрдого состояний по отдельности.
- 6. На исходном листе с данными (полученными после п.4), используя расширенную фильтрацию, отразите в таблице: твёрдые вещества, для которых выполняется следующее условие: плотность, делённая на 1000, больше 1, и жидкости со значением плотности меньше 1200, но больше 900.
- **7.** Постройте точечную диаграмму по данным, полученным в результате расширенной фильтрации (п.6). Диаграмма должна отражать значения плотностей веществ. На диаграмме должны присутствовать: название, подписи и названия осей. Для любых двух точек данных отразите их числовые значения на диаграмме.

## <u>Часть 2:</u>

Данные представляют собой значения энергии молекулы n-бутана в зависимости от угла внутреннего вращения (ккал/моль). У Вас в файле прописано значение только первого угла внутреннего вращения, с которого начали замерять энергию, и шаг (разница между углами, соответствующими соседим замерам).

- **1.** Для каждого значения энергии молекулы пропишите соответствующий ей угол внутреннего вращения, используя автозаполнение и абсолютную адресацию ячеек.
- **2.** Определите максимальную и минимальную энергии молекулы n-бутана.
- **3.** Посчитайте среднее значение энергии молекулы только для чётных углов (значение которых делится на 2 без остатка). Сначала используйте функцию ЕСЛИ(), далее -- СРЗНАЧ().
- **4.** По данным, полученным после выполнения п. 1, постройте диаграмму следующего вида: точечная с гладкими кривыми и маркерами. Дайте диаграмме имя, назовите оси и подпишите их. По оси Х расположите углы, по оси Y значение энергии.
- **5.** На диаграмму п.4 добавьте линию тренда полиномиального типа. Измените степень уравнения таким образом, чтобы линия наилучшим образом описывала данные. Добавьте уравнение на график.
- **6.** Используя уравнение тренда из п.5, посчитайте в отдельной ячейке листа значение у для второй точки данных, где у — значение энергии, х — значение угла. При подсчёте пользуйтесь ссылками на ячейку со значением угла.